## How to Create/Submit e-Reimbursement for Hosted Meals with Interview Candidates

1. Go to the Business Services web page: <u>https://www.uwlax.edu/business-services/</u>. Once there you will see the following menu items (boxes):

| WISER Log In | WISER Information | Travel Information | Expense Reimbursement |
|--------------|-------------------|--------------------|-----------------------|
| Food         | PCards            | Purchasing         | ShopUW+ Log In        |
| Cashier's    | Forms             | Grants             | Student Orgs          |

Click on the Expense Reimbursement tab

Click on the the e-Reimbursment hyperlink or click here

Select your organization: "UW-La Crosse" for the drop down You will be asked to login with

your Net ID credentials.

2. Once logged in, you see the Homepage:

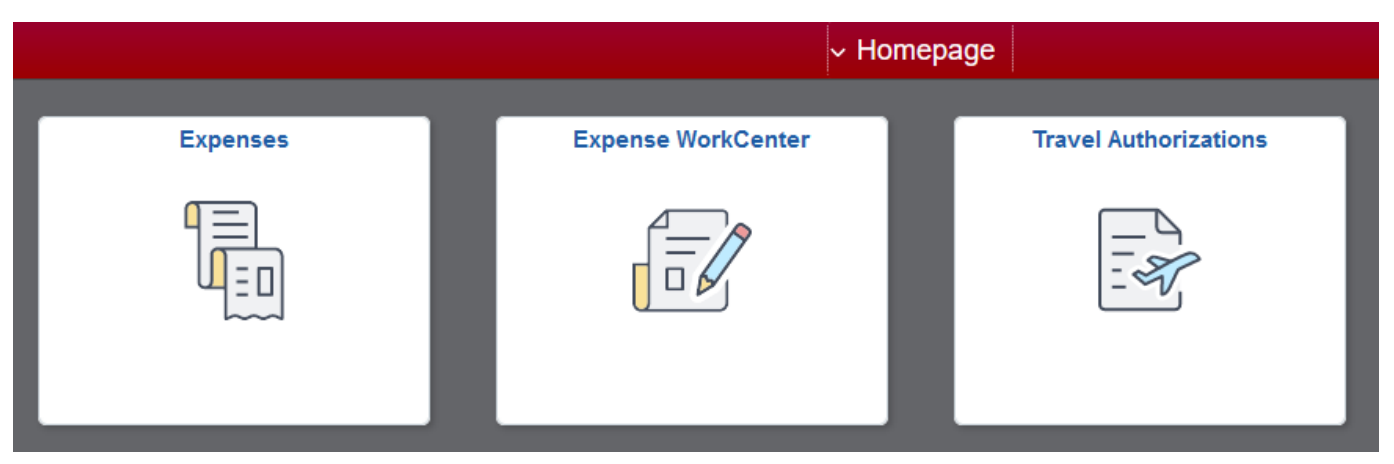

Click on "Expenses".

|                         | Expenses                             |                       |
|-------------------------|--------------------------------------|-----------------------|
| Notices                 |                                      | Create Expense Report |
| Add Quick Expense       | My Wallet<br>0 Wallet Tr             | ransactions           |
| My Expense Reports      | 3.2K<br>2.4K<br>1.6K<br>0.8K<br>0.0K | Expense History       |
| Pending<br>9 Active Exp | Unapproved<br>pense Reports          |                       |

3. This will bring you to the Expenses page:

Click on "Create and Expense Report"

4. This brings you to the Expense Report where you will enter your expenses:

| < Expenses                        |            | Expense Report |                                         |   |
|-----------------------------------|------------|----------------|-----------------------------------------|---|
| Report NEXT<br>MICHAEL GASPER⊙    |            |                |                                         |   |
| General Information               |            |                |                                         |   |
| *Business Purpose                 | ~          |                |                                         | ] |
| *Description                      |            |                | Accounting Defaults                     |   |
| *Default Location                 | Q.         |                |                                         |   |
| *Reference                        | OUTSTATE Q |                |                                         |   |
| Date of departure                 | <b>I</b>   |                | Creation Date 10/09/2018 MICHAEL GASPER |   |
| Date of return                    |            |                | Updated on 10/09/2018                   |   |
| Expense Details                   |            |                |                                         |   |
| No expenses have been entered.    |            |                |                                         |   |
| Custom Funding (UWLAC/072400/102) |            |                |                                         |   |
| + Add Expense                     |            |                |                                         |   |
| <b>≸</b> + Quick-Fill             |            |                |                                         |   |

- 5. Business Purpose: Click on the drop-down menu arrow ▼ and select **Job Candidate Hosting.**
- 6. Report Name: "Meal with "name of candidate".
- 7. **Default Location**: Start typing "**La Cr**" and click on the magnifying glass and select La Crosse, WI. This will auto-complete the text field.
- 8. **Reference**: Select **Instate** for actives in Wisconsin. Select **Outstate** for actives occurring outside of Wisconsin.
- 9. Date of departure: Select date of meal
- 10. Date of return: Select date of meal
- **11.** Click on the **Justification** 
  - a. Click on Add Notes
    - b. Enter: "Took interview candidate to "*lunch*". Candidate is for position xxxx."
      i. Note: All acronyms must be spelled out.
  - c. Click on **Done**

Note: Employee paying for the meal can include more than one candidate on an expense report by noting each name in the "**Justification and Supporting Details**" section.

12. Click on the **Attachments** button to upload supporting documentation.

- a. Then click on the **Add Attachment** button. Click the **My Device** button, locate the desired file and click the **Upload** button. Click on **Done** to upload the attachment. Repeat this process to add multiple attachments.
- b. You will need a copy of the following:
  - i. Candidate's interview schedule
  - ii. Itemized receipt from the meal, meaning the receipt detail purchases made (meals and drinks).
  - iii. Approved Food Expense Approval Form

13. Click on Accounting Defaults and a pop-up menu will appear:

| A | ccounting Details |                               |          |                         |        |                         |                    |                         |         |                        |
|---|-------------------|-------------------------------|----------|-------------------------|--------|-------------------------|--------------------|-------------------------|---------|------------------------|
|   | GL ChartFields    | Project ChartFields           | Show All |                         |        |                         |                    |                         |         |                        |
|   |                   | % ≎ <sup>*</sup> GL<br>Unit ≎ | Fund 🗘   | Description $\diamond$  | Dept 🗘 | *Description $\diamond$ | Program $\diamond$ | Descr 🛇                 | Class 0 | Description $\diamond$ |
|   | + -               | 100.00 UWLAC                  | 102      | Q Gen Prog Ops-Non D( Q | 072400 | Q Business Services     | Q 1                | Q Institutional Support | Q       | ٩                      |

- 14. The funding string automatically defaults to your home department. Often this account number is different and may need to be changed; be sure to confirm your number with your Supervisor.
- 15. Click **Done** to return back to the Expense Report.
- 16. Click on Add Expense to enter information regarding the expense
- 17. Date: Select the date of the meal.
- 18. Under the **Expense Type** click on the drop-down arrow **▼** and select "Meals-Hosted" from the menu options;
- 19. Enter a description: "Took interview candidate to "*lunch*". Candidate is for position xxxx."
- 20. Under Payment Type select "Personal Funds".
- 21. Amount: Enter amount spent based on actual costs incurred (in US Dollars)
- 22. How many people: Enter the number of people at the meal
- 23. Review the Expense Location
- 24. Click on the "Add Additional Attendees" tile
  - a. Click on the + sign
  - b. Enter the name of the meal attendees
  - c. Click "Done"
- 25. Click on Save to save the report

| John Smith Candidate  MICHAEL GASPER  MICHAEL GASPER  MICHAEL GASPER  MICHAEL GASPER  Meals-Hosted - 11/23/2018 10.04AM Meals-Hosted - 11/23/2018 | C Expense               | Report    |            |        |      |                           | ♠ ৭ ≡                          | Ø   |
|----------------------------------------------------------------------------------------------------|-------------------------|-----------|------------|--------|------|---------------------------|--------------------------------|-----|
| Total (1 ltem) 50.00 USD         Meals-Hosted - 11/23/2018                                                                                        | John Smith<br>MICHAEL G | Candidate |            |        |      |                           | Save Review and Subm           | lit |
|                                                                                                    |                         |           |            |        |      | Meale-Hostad - 11/23/2018 | Last Saved 11/23/2010 10:04/40 |     |
|                                                                                                    |                         |           | item) 50.0 | USD    |      |                           |                                |     |
| Add Wallet Delete Fitter More                                                                                                    | +<br>Add                | Wallet    | Delete     | Filter | More |                           |                                |     |

## Navigation Items:

- Click on Add to enter information regarding another expense
- Click on it to navigate back to the header page

## **Report Submission:**

- 1. Click on **Review and Submit** to take you to the Expense Summary screen
- 2. Click **Submit** on the link when you are finished reviewing the report.

A screen will appear to read/review the Acknowledgement and Statement of Accountability. If all is consented, click **Submit**.

After submission, the expense report is routed to the appropriate department approver(s) and auditor for review and approval. Travelers/Alternates will receive email notification of expense report return, approval, or denial.